# 静岡県共同利用電子入札システム 入札参加者マニュアル

第6版

静岡県電子入札共同利用センター 監修

## 静岡県共同利用電子入札システム 入札参加者マニュアル 目次

#### 第1章 (制限付き)一般競争入札

| 1. | (制限付き) 一般競争入札の電子入札の流れ2                              |
|----|-----------------------------------------------------|
| 2. | 電子入札システムの起動 3                                       |
|    | (1) 電子入札ポータルサイトから電子入札システムにアクセス3                     |
|    | (2) 調達機関を選択しログインして、案件検索画面を表示する5                     |
| 3. | 一般競争入札参加資格確認申請書の提出9                                 |
| 4. | 一般競争入札参加資格確認申請書受付票の受理16                             |
| 5. | 一般競争入札参加資格確認通知書の受理18                                |
| 6. | 入札書の提出                                              |
| 7. | 入札書受付票の受理 28                                        |
| 8. | 入札締切通知書の受理 31                                       |
| 9. | 落札者決定通知書の受理 34                                      |
| 10 | · 電子入札システムの終了 · · · · · · · · · · · · · · · · · · · |

### 第2章 事後審査型(制限付き)一般競争入札

| 1.  | 事後審査型(制限付き)一般競争入札の電子入札の流れ40       |
|-----|-----------------------------------|
| 2.  | 電子入札システムの起動 41                    |
|     | (1) 電子入札ポータルサイトから電子入札システムにアクセス 41 |
|     | (2) 調達機関を選択しログインして、案件検索画面を表示する 43 |
| З.  | 一般競争入札参加資格確認申請書の提出47              |
| 4.  | 一般競争入札参加資格確認申請書受付票の受理54           |
| 5.  | 一般競争入札参加資格確認通知書の受理56              |
| 6.  | 入札書の提出                            |
| 7.  | 入札書受付票の受理66                       |
| 8.  | 入札締切通知書の受理69                      |
| 9.  | 事後審査通知書及び事後審査資料提出依頼通知書の受理         |
| 10  | ). 事後審査資料の提出                      |
| 1 1 | . 事後審査資料受付票の受理 82                 |
| 12  | 2. 落札者決定通知書の受理 85                 |
| 13  | 3. 電子入札システムの終了 89                 |
|     |                                   |

## 第3章 (制限付き)一般競争入札(直接入札型)

| 1. | (制限付き)一般競争入札(直接入札型)の電子入札の流れ       |
|----|-----------------------------------|
| 2. | 電子入札システムの起動 93                    |
|    | (1) 電子入札ポータルサイトから電子入札システムにアクセス 93 |
|    | (2) 調達機関を選択しログインして、案件検索画面を表示する95  |
| 3. | 入札書の提出                            |
| 4. | 入札書受付票の受理108                      |
| 5. | 入札締切通知書の受理111                     |
| 6. | 事後審査通知書及び参加申請書提出依頼通知書の受理114       |
| 7. | 一般競争入札参加資格確認申請書の提出118             |

i

| 8.  | 一般競争入札参加資格確認申請書受付票の受理 | 125 |
|-----|-----------------------|-----|
| 9.  | 資格確認通知書の受理            | 127 |
| 10. | 落札者決定通知書の受理           | 129 |
| 11. | 電子入札システムの終了           | 133 |

## 第4章 公募型指名競争入札

| 1.      | 公募型指名競争入札の電子入札の流れ136               |
|---------|------------------------------------|
| 2.      | 電子入札システムの起動 137                    |
|         | (1) 電子入札ポータルサイトから電子入札システムにアクセス 137 |
|         | (2) 調達機関を選択しログインして、案件検索画面を表示する 139 |
| 3.      | 参加表明書の提出 143                       |
| 4.      | 参加表明書受付票の受理 150                    |
| 5.      | 指名/非指名通知書の受理 152                   |
| 6.      | 入札書の提出 154                         |
| 7.      | 入札書受付票の受理 161                      |
| 8.      | 入札締切通知書の受理 164                     |
| 9.      | 落札者決定通知書の受理 167                    |
| $1 \ 0$ | . 電子入札システムの終了 170                  |

## 第5章 指名競争入札

| 1. | 指名競争入札の電子入札の流れ172                  |
|----|------------------------------------|
| 2. | 電子入札システムの起動 173                    |
|    | (1) 電子入札ポータルサイトから電子入札システムにアクセス 173 |
|    | (2) 調達機関を選択しログインして、案件検索画面を表示する 175 |
| 3. | 指名通知書の受理179                        |
| 4. | 受領確認書の提出182                        |
| 5. | 入札書の提出186                          |
| 6. | 入札書受付票の受理193                       |
| 7. | 入札締切通知書の受理196                      |
| 8. | 落札者決定通知書の受理 199                    |
| 9. | 電子入札システムの終了 202                    |

## 第6章 随意契約

| 1. | 随意契約の電子入札の流れ 204                   |
|----|------------------------------------|
| 2. | 電子入札システムの起動 205                    |
|    | (1) 電子入札ポータルサイトから電子入札システムにアクセス 205 |
|    | (2) 調達機関を選択しログインして、案件検索画面を表示する 207 |
| 3. | 見積依頼通知書の受理211                      |
| 4. | 見積書提出依頼受領書の提出 214                  |
| 5. | 見積書提出依頼受領書受付票の受理218                |
| 6. | 見積書の提出                             |
| 7. | 見積書受付票の受理226                       |
| 8. | 見積締切通知書の受理229                      |
| 9. | 採用通知書の受理                           |

 10.
 電子入札システムの終了
 235

## 第7章 公募型プロポーザル方式

| 1.      |     | 公募型プロポーザル方式の電子入札の流れ 238        |
|---------|-----|--------------------------------|
| 2.      |     | 電子入札システムの起動 239                |
|         | (1) | )電子入札ポータルサイトから電子入札システムにアクセス    |
|         | (2  | )調達機関を選択しログインして、案件検索画面を表示する241 |
| 3.      |     | 参加表明書の提出 245                   |
| 4.      |     | 参加表明書受付票の受理 252                |
| 5.      |     | 選定/非選定通知書の受理 254               |
| 6.      |     | 技術提案書の提出 257                   |
| 7.      |     | 技術提案書受付票の受理 263                |
| 8.      |     | 特定/非特定通知書の受理 265               |
| 9.      |     | 見積依頼通知書の受理 268                 |
| $1 \ 0$ |     | 見積書の提出271                      |
| 1  1    |     | 見積書受付票の受理 278                  |
| $1\ 2$  |     | 見積締切通知書の受理 281                 |
| $1 \ 3$ |     | 採用通知書の受理                       |
| $1 \ 4$ |     | 電子入札システムの終了 287                |
|         |     |                                |

## 第8章 指名型プロポーザル方式

| 1.     |     | 指名型プロポーザル方式の電子入札の流れ 290     |
|--------|-----|-----------------------------|
| 2.     |     | 電子入札システムの起動 291             |
|        | (1) | )電子入札ポータルサイトから電子入札システムにアクセス |
|        | (2) | )調達機関を選択しログインして、案件検索画面を表示する |
| 3.     |     | 提出要請書の送付書の受理 297            |
| 4.     |     | 提出意思確認書の提出 300              |
| 5.     |     | 提出意思確認書受付票の受理 304           |
| 6.     |     | 技術提案書の提出 308                |
| 7.     |     | 技術提案書受付票の受理 312             |
| 8.     |     | 特定/非特定通知書の受理 313            |
| 9.     |     | 見積依頼通知書の受理 316              |
| 10     |     | 見積書の提出                      |
| 1 1    |     | 見積書受付票の受理                   |
| $1\ 2$ |     | 見積締切通知書の受理 329              |
| $1\ 3$ |     | 採用通知書の受理                    |
| 14     | •   | 電子入札システムの終了 338             |
|        |     |                             |

## 第9章 (制限付き)一般競争入札 総合評価従来版

| 1. | (制限付き)一般競争入札 総合評価従来版の電子入札の流れ   | 338 |
|----|--------------------------------|-----|
| 2. | 電子入札システムの起動                    | 339 |
|    | (1) 電子入札ポータルサイトから電子入札システムにアクセス | 339 |
|    | (2) 調達機関を選択しログインして、案件検索画面を表示する | 341 |
| 3. | 一般競争入札参加資格確認申請書の提出             | 345 |

| 4.  | 一般競争入札参加資格確認申請書受付票の受理352 | 2 |
|-----|--------------------------|---|
| 5.  | 一般競争入札参加資格確認通知書の受理354    | 4 |
| 6.  | 入札書の提出                   | 6 |
| 7.  | 入札書受付票の受理 364            | 4 |
| 8.  | 入札締切通知書の受理 36            | 7 |
| 9.  | 落札者決定通知書の受理 376          | 0 |
| 10. | 電子入札システムの終了 373          | 3 |

## 第10章 事後審査型(制限付き)一般競争入札 総合評価従来版

| 1.     | 事後審査型(制限付き)一般競争入札                  |
|--------|------------------------------------|
|        | 総合評価従来版の電子入札の流れ                    |
| 2.     | 電子入札システムの起動 377                    |
|        | (1) 電子入札ポータルサイトから電子入札システムにアクセス 377 |
|        | (2) 調達機関を選択しログインして、案件検索画面を表示する 379 |
| 3.     | 一般競争入札参加資格確認申請書の提出                 |
| 4.     | 一般競争入札参加資格確認申請書受付票の受理              |
| 5.     | 一般競争入札参加資格確認通知書の受理                 |
| 6.     | 入札書の提出                             |
| 7.     | 入札書受付票の受理 402                      |
| 8.     | 入札締切通知書の受理 405                     |
| 9.     | 事後審査通知書及び事後審査資料提出依頼通知書の受理 408      |
| 10     | . 事後審査資料の提出 412                    |
| 1 1    | . 事後審査資料受付票の受理 418                 |
| $1\ 2$ | . 落札者決定通知書の受理 421                  |
| $1\ 3$ | . 電子入札システムの終了 425                  |
|        |                                    |

## 第11章 公募型指名競争入札 総合評価従来版

| 1. | 公募型指名競争入札 総合評価従来版の電子入札の流れ 428      |
|----|------------------------------------|
| 2. | 電子入札システムの起動 429                    |
|    | (1) 電子入札ポータルサイトから電子入札システムにアクセス 429 |
|    | (2) 調達機関を選択しログインして、案件検索画面を表示する 431 |
| 3. | 参加表明書の提出 435                       |
| 4. | 参加表明書受付票の受理 442                    |
| 5. | 指名/非指名通知書の受理 444                   |
| 6. | 入札書の提出                             |
| 7. | 入札書受付票の受理453                       |
| 8. | 入札締切通知書の受理456                      |
| 9. | 落札者決定通知書の受理 459                    |
| 10 | . 電子入札システムの終了 462                  |

## 第12章 指名競争入札 総合評価従来版

| 1. | 指名競争入札 総合評価従来版の電子入札の流れ         | 464 |
|----|--------------------------------|-----|
| 2. | 電子入札システムの起動                    | 465 |
|    | (1) 電子入札ポータルサイトから電子入札システムにアクセス | 465 |

|    | (2) 調達機関を選択しログインして、案件検索画面を表示する 46 |
|----|-----------------------------------|
| 3. | 指名通知書の受理                          |
| 4. | 受領確認書の提出                          |
| 5. | 技術審査資料の提出478                      |
| 6. | 入札書の提出                            |
| 7. | 入札書受付票の受理                         |
| 8. | 入札締切通知書の受理494                     |
| 9. | 落札者決定通知書の受理 49'                   |
| 10 | ). 電子入札システムの終了 500                |

## 第13章 (制限付き)一般競争入札 総合評価拡充版

| 1.  | (制限付き)一般競争入札 総合評価拡充版の電子入札の流れ 502   |
|-----|------------------------------------|
| 2.  | 電子入札システムの起動 503                    |
|     | (1) 電子入札ポータルサイトから電子入札システムにアクセス 503 |
|     | (2) 調達機関を選択しログインして、案件検索画面を表示する 505 |
| 3.  | 一般競争入札参加資格確認申請書の提出                 |
| 4.  | 一般競争入札参加資格確認申請書受付票の受理516           |
| 5.  | 一般競争入札参加資格確認通知書の受理518              |
| 6.  | 技術審査資料の提出 520                      |
| 7.  | 入札書の提出 526                         |
| 8.  | 入札書受付票の受理 534                      |
| 9.  | 入札締切通知書の受理 537                     |
| 10  | . 落札者決定通知書の受理 540                  |
| 1 1 | . 電子入札システムの終了 543                  |
|     |                                    |

#### 第14章 事後審査型(制限付き)一般競争入札 総合評価拡充版

| 1.  | 事後審査型(制限付き)一般競争入札                  |
|-----|------------------------------------|
|     | 総合評価拡充版の電子入札の流れ 546                |
| 2.  | 電子入札システムの起動 547                    |
|     | (1) 電子入札ポータルサイトから電子入札システムにアクセス 547 |
|     | (2) 調達機関を選択しログインして、案件検索画面を表示する 549 |
| 3.  | 一般競争入札参加資格確認申請書の提出553              |
| 4.  | 一般競争入札参加資格確認申請書受付票の受理560           |
| 5.  | 一般競争入札参加資格確認通知書の受理562              |
| 6.  | 技術審査資料の提出564                       |
| 7.  | 入札書の提出                             |
| 8.  | 入札書受付票の受理578                       |
| 9.  | 入札締切通知書の受理 581                     |
| 10. | . 事後審査通知書及び事後審査資料提出依頼通知書の受理 584    |
| 11. | . 事後審査資料の提出 588                    |
| 12. | . 事後審査資料受付票の受理 594                 |
| 13. | . 落札者決定通知書の受理 597                  |
| 14. | . 電子入札システムの終了 601                  |

| 1.  | 公募型指名競争入札 総合評価従来版の電子入札の流れ604       |
|-----|------------------------------------|
| 2.  | 電子入札システムの起動 605                    |
|     | (1) 電子入札ポータルサイトから電子入札システムにアクセス 605 |
|     | (2) 調達機関を選択しログインして、案件検索画面を表示する 607 |
| 3.  | 参加表明書の提出 611                       |
| 4.  | 参加表明書受付票の受理 618                    |
| 5.  | 指名/非指名通知書の受理 620                   |
| 6.  | 技術審査資料の提出622                       |
| 7.  | 入札書の提出628                          |
| 8.  | 入札書受付票の受理635                       |
| 9.  | 入札締切通知書の受理 638                     |
| 1 C | ). 落札者決定通知書の受理641                  |
| 1 1 | . 電子入札システムの終了 644                  |

## 第16章 指名競争入札 総合評価拡充版

| 1. | 指名競争入札 総合評価拡充版の電子入札の流れ646          |
|----|------------------------------------|
| 2. | 電子入札システムの起動 647                    |
|    | (1) 電子入札ポータルサイトから電子入札システムにアクセス 647 |
|    | (2) 調達機関を選択しログインして、案件検索画面を表示する 649 |
| 3. | 指名通知書の受理653                        |
| 4. | 受領確認書の提出656                        |
| 5. | 技術審査資料の提出660                       |
| 6. | 入札書の提出                             |
| 7. | 入札書受付票の受理673                       |
| 8. | 入札締切通知書の受理 676                     |
| 9. | 落札者決定通知書の受理 679                    |
| 10 | . 電子入札システムの終了 682                  |

## 第17章 電子入札操作の補足

| 1. | 辞退届               |
|----|-------------------|
|    | (1) 辞退届の提出 684    |
|    | (2) 辞退届受付票の受理     |
| 2. | 資格喪失の届出           |
|    | (1) 資格喪失の届出       |
|    | (2) 審査後の確認        |
| 3. | 再入札694            |
|    | (1) 再入札の流れ        |
|    | (2) 再入札通知書の受理 694 |
|    | (3) 再入札書の提出       |
| 4. | 日時変更通知書の受理        |
| 5. | 企業プロパティ 707       |
| 6. | 状況欄の利用            |
| 7. | 印刷                |

| 8. | 保存                      | 710 |
|----|-------------------------|-----|
|    | (1) 受付票や通知書などの文書の保存     | 710 |
|    | (2) 保存した受付票や通知書などの文書を開く | 711 |
| 9. | 添付ファイル無害化               | 713 |
| 10 | ). アナウンスの参照             | 714 |

#### 第18章 利用者登録

| 1. | 利用者登録について 7                        | 718 |
|----|------------------------------------|-----|
|    | <ol> <li>利用者登録の流れ</li></ol>        | 718 |
|    | (2)利用者登録機能の利用について                  | 718 |
| 2. | 利用者情報の登録                           | 719 |
|    | (1) 電子入札ポータルサイトから利用者登録のメニュー画面にアクセス | 719 |
|    | (2)利用者情報の登録                        | 723 |
| 3. | 利用者情報の変更                           | 729 |
|    | (1) 電子入札ポータルサイトから利用者登録のメニュー画面にアクセス | 729 |
|    | (2)利用者情報の変更                        | 729 |
| 4. | I Cカードの更新 7                        | 733 |
|    | (1) 電子入札ポータルサイトから利用者登録のメニュー画面にアクセス | 733 |
|    | (2) I Cカードの更新                      | 733 |
|    |                                    |     |

#### 第19章 説明要求

| 1. | 彭   | 説明要求機能について                   | 738 |
|----|-----|------------------------------|-----|
| 2. |     | 「入札説明書・案件内容」の説明要求            | 738 |
|    | (1) | 電子入札ポータルサイトから説明要求の案件検索画面を表示  | 738 |
|    | (2) | 入札説明書・案件内容質問および回答一覧画面を表示     | 743 |
|    | (3) | 入札説明書・案件内容の質問を行う             | 744 |
|    | (4) | 入札説明書・案件内容の質問に対する回答を確認       | 747 |
| З. |     | 「参加資格なし/非指名/非選定/非特定」の理由請求    | 750 |
|    | (1) | 電子入札ポータルサイトから説明要求の案件検索画面を表示  | 750 |
|    | (2) | 「参加資格なし/非指名/非選定/非特定」         |     |
|    |     | 理由請求および回答一覧画面を表示             | 750 |
|    | (3) | 「参加資格なし/非指名/非選定/非特定」の理由請求を行う | 751 |
|    | (4) | 「参加資格なし/非指名/非選定/非特定」の        |     |
|    |     | 理由請求に対する回答を確認                | 754 |
| 4. | 判   | 落札者の理由請求                     | 757 |
|    | (1) | 電子入札ポータルサイトから説明要求の案件検索画面を表示  | 757 |
|    | (2) | 「非落札者通知」案件一覧画面を表示            | 757 |
|    | (3) | 「非落札者通知」の理由請求を行う             | 758 |
|    | (4) | 「非落札者通知」の理由請求に対する回答を確認       | 761 |

## 第20章 その他

| 1. | 電子入札の概要    | 766 |
|----|------------|-----|
|    | (1) 電子入札とは | 766 |

|    | (2) | 電子入札システムの特徴                 | 766 |
|----|-----|-----------------------------|-----|
|    | (3) | 共同利用の仕組み                    | 767 |
|    | (4) | 対応する入札方式                    | 767 |
|    | (5) | 電子認証の仕組み                    | 767 |
|    | (6) | 入札情報サービス(PPI)の仕組み           | 767 |
|    | (7) | トラブル対応・問合せ                  | 768 |
|    | (8) | 電子入札システムポータルサイト             | 768 |
| 2. | 信目  | 電子入札の準備                     | 769 |
|    | (1) | 電子入札の準備の流れ                  | 769 |
|    | (2) | パソコンの仕様                     | 769 |
|    | (3) | ソフトウェアの仕様                   | 770 |
|    | (4) | ネットワーク環境                    | 770 |
|    | (5) | I Cカード申請・取得                 | 771 |
|    | (6) | セットアップ                      | 771 |
|    | (8) | Microsoft Edgeの設定           | 771 |
|    | (9) | 利用者登録                       | 771 |
| 3. | 4   | 電子入札に関するFAQ(よくある質問)         | 773 |
|    | (1) | 全般                          | 773 |
|    | (2) | I Cカードについて                  | 773 |
|    | (3) | 利用者登録時のよくある質問               | 773 |
|    | (4) | 利用者登録時、電子入札システム利用時共通のよくある質問 | 774 |

#### 第21章 入札情報サービス(PPI)

| 1. | 入札情報サービス(PPI)について77  | 8 |
|----|----------------------|---|
| 2. | 電子入札ポータルサイトから        |   |
|    | 入札情報サービス(PPI)にアクセス77 | 8 |
| 3. | 発注見通しを確認する 77        | 9 |
| 4. | 入札予定/公告を確認する 78      | 1 |
| 5. | 入札結果を確認する            | 5 |
| 6. | 契約結果を確認する            | 8 |

※ マニュアルの画面イメージ内の企業名、団体名、住所、電話番号、メールアドレスな どは架空のものになります。